# <u>ZABBIX</u>

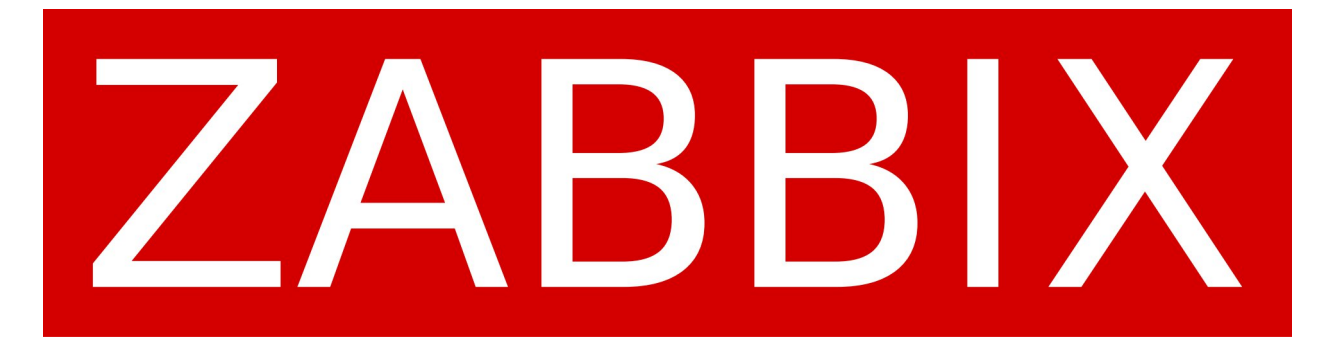

#### Documentation d'Introduction à Zabbix

Bienvenue dans Zabbix !

Bienvenue dans le monde de la surveillance des systèmes informatiques avec Zabbix ! Cette documentation vise à vous fournir une introduction rapide à Zabbix, ses fonctionnalités et son utilisation de base.

Qu'est-ce que Zabbix ?

Zabbix est une plateforme de surveillance open-source qui permet de surveiller divers paramètres et performances des systèmes informatiques, des réseaux et des applications. Il offre une solution flexible et extensible pour collecter, traiter, visualiser et analyser des données de surveillance.

Fonctionnalités principales de Zabbix :

Surveillance multiplateforme : Zabbix prend en charge divers systèmes d'exploitation, appareils réseau, applications et services.

Collecte de données : Il collecte des données de surveillance à partir de différentes sources, telles que SNMP, IPMI, JMX, des scripts personnalisés, etc.

Détection d'anomalies : Zabbix peut détecter les problèmes potentiels et les anomalies grâce à ses mécanismes de détection basés sur des seuils, des modèles de comportement, etc.

Notifications : Il peut envoyer des notifications en cas de problèmes détectés via divers canaux tels que e-mail, SMS, Slack, etc.

Tableaux de bord et rapports : Zabbix offre des fonctionnalités de visualisation puissantes pour créer des tableaux de bord personnalisés et des rapports détaillés sur la santé et les performances des systèmes surveillés.

Ressources supplémentaires :

Documentation officielle de Zabbix : Manuel Zabbix

Forums de la communauté Zabbix : Forums - ZABBIX Forums

Tutoriels vidéo sur Zabbix : Formation Zabbix : Comprendre les modèles, les éléments et les déclencheurs sous Zabbix (youtube.com)

#### 4- Installation de Zabbix

Pour pouvoir installer Zabbix, il va falloir se rendre sur le site officiel et suivre les instructuions de zabbix

Avant l'installation, il va falloir choisir les pré-requis pour installer Zabbbix (OS?, Mysql?, PostgreSQL?...)

| ZABBIX VERSION  | OS DISTRIBUTION                 | OS VERSION    | ZABBIX COMPONENT  | DATABASE 1 | WEB SERVER |
|-----------------|---------------------------------|---------------|-------------------|------------|------------|
| 6.4             | Alma Linux                      | 12 (Bookworm) | Server, Frontend, | MySQL      | Apache     |
| 6.0 LTS         | CentOS                          | 11 (Bullseye) | Agent             | PostgreSQL | Nginx      |
| 5.0 LTS         | Debian                          | 10 (Buster)   | Proxy             |            |            |
| 7.0 PRE-RELEASE | Debian (arm64)                  | 9 (Stretch)   | Agent             |            |            |
|                 | OpenSUSE Leap                   |               | Agent 2           |            |            |
|                 | Oracle Linux                    | _             | Java Gateway      |            |            |
|                 | Raspberry Pi OS                 |               | Web Service       |            |            |
|                 | Red Hat Enterprise<br>Linux     |               |                   |            |            |
|                 | Rocky Linux                     |               |                   |            |            |
|                 | SUSE Linux<br>Enterprise Server |               |                   |            |            |
|                 | Ubuntu                          | _             |                   |            |            |
|                 | Ubuntu (arm64)                  |               |                   |            |            |

Une fois le choix de votre plateforme et de vos options, il va falloir executer les commandes suivantes :

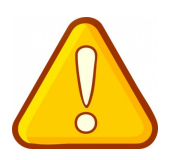

#### Choose your platform

ATTENTION : Chaque version de votre OS et de votre version d'OS( Debian, CentOS, Ubuntu...) a ses propres commandes !

Dans cette exemple, on va installer Zabbix sous Debian 12

On récupére les paquets de Zabbix, pourensuite les décompressés, je vous conseille de vous creer un dossire "zabbix" a la racine de votre machine

```
# wget
https://repo.zabbix.com/zabbix/6.4/debian/pool/main/z/zabbix-
release/zabbix-release_6.4-1+debian12_all.deb
# dpkg -i zabbix-release_6.4-1+debian12_all.deb
# apt update
```

# Ensuite, nous installons tout les outils qui vont nous permettre d'installer Zabbix

```
# apt install zabbix-server-mysql zabbix-frontend-php zabbix-
apache-conf zabbix-sql-scripts zabbix-agent
```

On creer notre base de donnéés, avec un utilisateur

```
# mysql -uroot -p
password
mysql> create database zabbix character set utf8mb4 collate
utf8mb4_bin;
mysql> create user zabbix@localhost identified by 'password';
mysql> grant all privileges on zabbix.* to zabbix@localhost;
mysql> set global log_bin_trust_function_creators = 1;
mysql> quit;
```

Sur l'hôte du serveur Zabbix, importez le schéma et les données initiaux. Vous serez invité à saisir le mot de passe que vous venez de créer.

```
# zcat /usr/share/zabbix-sql-scripts/mysql/server.sql.gz | mysql --
default-character-set=utf8mb4 -uzabbix -p zabbix
```

Désactivez log\_bin\_trust\_function\_creators option après l'importation du schéma de base de données dans

```
# mysql -uroot -p
password
```

```
mysql> set global log_bin_trust_function_creators = 0;
mysql> quit;
```

### Configurer la base de données pour le serveur Zabbix

Modifier le fichier /etc/zabbix/zabbix\_server.conf

DBPassword=password

Après avoir installé l'agent Zabbix sur votre serveur, il faudra ouvrir le fichier de configuration de l'agent Zabbix pour le modifier :

nano /etc/zabbix/zabbix\_agent2.conf

Server=172.28.134.70 (ip du serveur)

Hostname=zabbix

Pensez, a bien redemarrer le service de l'agent Zabbix !

#### Démarrer les processus du serveur et de l'agent Zabbix

```
# systemctl restart zabbix-server zabbix-agent apache2
# systemctl enable zabbix-server zabbix-agent apache2
```

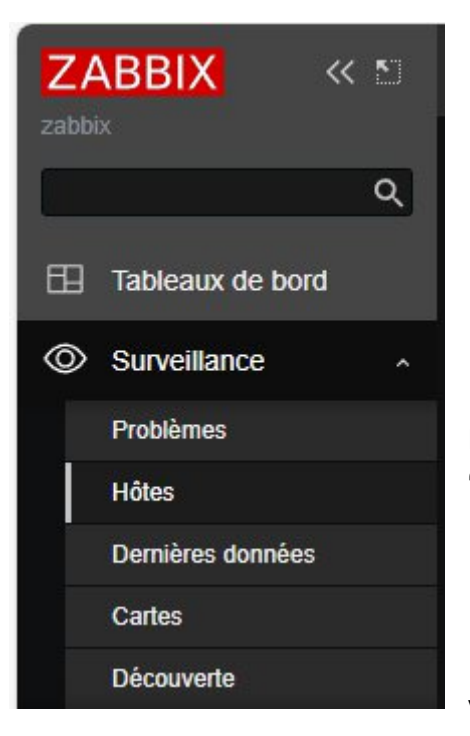

# 5- Ajouter un hote dans Zabbix

Pour superviser votre hote zabbix, il va falloir ce rendre dans le menu et aller dans l'onglet "surveillance"

Voici a quoi va ressembler l'interface

| Hôtes          |                 |             |           |                   |                     |                |                      |          |          |             |               | ? Créer u      | in hôte       |
|----------------|-----------------|-------------|-----------|-------------------|---------------------|----------------|----------------------|----------|----------|-------------|---------------|----------------|---------------|
| Ide Notes      | ôte supprimé    |             |           |                   |                     |                |                      |          |          |             |               |                |               |
| ۲ ک            |                 |             |           |                   |                     |                |                      |          |          |             |               |                |               |
|                | Nom             |             |           |                   |                     |                | État                 | Tous     | Activé   | Désactiv    | ré            |                |               |
|                | Groupes d'hôtes |             |           |                   | Sélectionner        |                | Tags                 | Et/Ou    | Ou       |             |               |                |               |
|                | IP              |             |           |                   |                     |                |                      |          |          |             | Contient      |                |               |
|                | DNS             |             |           |                   |                     |                |                      |          |          |             |               |                |               |
|                | Port            |             |           |                   |                     | Afficher les l | hôtes en maintenance |          | Afficher | les problèi | nes supprimés |                |               |
|                | Sévérité        | Non classé  | Avertisse | ment 📃 Ha         | ut                  |                |                      |          |          |             |               |                |               |
|                |                 | Information | Moyen     | Dé                | sastre              |                |                      |          |          |             |               |                |               |
|                |                 |             |           |                   | Enreg               | gistrer sous   | Appliquer Réini      | tialiser |          |             |               |                |               |
|                |                 |             |           |                   |                     |                |                      |          |          |             |               |                |               |
| adlab-zabbix   | 172.28.133.1    | 10:10050    | ZBX       | class: os target: | windows             |                | Activé               |          |          |             | 3             |                |               |
| red-hat-zabbix | 32.14.136.25    | 54:10050    | ZBX       | class: os target: | linux               |                | Activé               |          |          |             |               |                |               |
| windows-zabbix | 32.14.137.1:    | 10050       | ZBX       | class: os target: | windows             |                | Activé               |          |          |             | 2             |                |               |
| Zabbix server  | 127.0.0.1:10    | 050         | ZBX       | class: os class:  | software target: li | inux ••••      | Activé               |          |          |             |               |                |               |
|                |                 |             |           |                   |                     |                |                      |          |          |             |               | Affichage de 4 | sur 4 trouvés |

Pour ajouter, un hote/client, c'est trés simple, il suffira de clique sur la petite icone "creer un hote" en haut a gauche

| Hôtes |                 |             |               |              |                                   |         |             |                     |      | Créer un hôte | R |
|-------|-----------------|-------------|---------------|--------------|-----------------------------------|---------|-------------|---------------------|------|---------------|---|
| K V   |                 |             |               |              |                                   |         |             |                     |      |               |   |
|       | Nom             |             |               |              | État                              | Tous    | Activé      | Désactivé           |      |               |   |
|       | Groupes d'hôtes |             |               | Sélectionner | Tags                              | Et/Ou   | Ou          |                     |      |               |   |
|       | IP              |             |               |              |                                   |         |             | Contient            |      |               |   |
|       | DNS             |             |               |              |                                   | Ajouter |             |                     |      |               |   |
|       | Port            |             |               |              | Afficher les hôtes en maintenance |         | Afficher le | es problèmes suppri | imés |               |   |
|       | Sévérité        | Non classé  | Avertissement | Haut         |                                   |         |             |                     |      |               |   |
|       |                 | Information | Moyen         | Désastre     |                                   |         |             |                     |      |               |   |
|       |                 |             |               | Enregi       | istrer sous Appliquer Réinit      | ialiser |             |                     |      |               |   |

Ensuite, il va falloir rentrer les données de la machine :

- Nom
- Le modéle (templates) de la machine, si c'est une machine debian on choisira la template "Linux by zabbix agent"
- Puis, il va falloir ajouter une interface, en choisissant bien "agent"

| Interfaces  | ucune interface n'est définie. |  |
|-------------|--------------------------------|--|
|             | jouter                         |  |
| Description | Agent                          |  |
|             | SNMP                           |  |
|             | IPMI                           |  |

Ensuite il va falloir, rentrer l'ip de votre machine linux (client), ou son nom DNS

| Interfaces |         |           | Nom DNS | Connexion |          | Défaut    |
|------------|---------|-----------|---------|-----------|----------|-----------|
|            | Agent   | 127.0.0.1 |         | IP D      | NS 10050 | Supprimer |
|            | Ajouter |           |         |           |          |           |

Et cliquer sur "ajouter"

# 6- importer un modéle/templates pour les hotes a superviser

Par defaut, zabbix n'aura pas certains modéles pour les superviser, surtout si c'est quelque chose ne particulier, c'est pour ca qu'on devra importer des templates

Il va donc falloir se rendre dans la catégorie ci dessou :

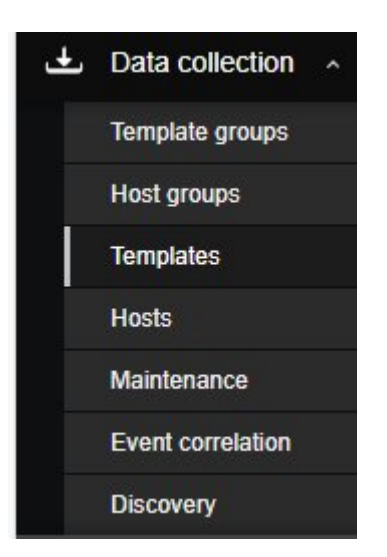

Puis, voici ce qu'il va s'afficher a l'ecran :

| Te | mplates                                 |           |           |             |          |              |             |       |        |         |                  |                     | 1                             | Create template            | Import   |
|----|-----------------------------------------|-----------|-----------|-------------|----------|--------------|-------------|-------|--------|---------|------------------|---------------------|-------------------------------|----------------------------|----------|
|    |                                         |           |           |             |          |              |             |       |        |         |                  |                     |                               |                            | Filter 🍸 |
|    | Template groups                         | type here | to search | h           |          | Select       | Tags        | And/O | r Or   |         | Contains         | ✓ value             | Remove                        |                            |          |
|    | Linkeu tempiates                        | type nere | to searci |             |          | Select       | ļ           | Add   |        |         |                  |                     |                               |                            |          |
|    | Vonder                                  |           | _         |             |          |              |             |       |        |         |                  |                     |                               |                            |          |
|    | Vention                                 |           |           |             |          |              |             |       |        |         |                  |                     |                               |                            |          |
|    |                                         |           |           |             |          |              |             |       |        |         |                  |                     |                               |                            |          |
|    |                                         |           |           |             |          |              | Apply       | Reset |        |         |                  |                     |                               |                            |          |
|    | Name 🔺                                  | Hosts Ite | ems       | Triggers    | Graphs   | Dashboards   | Discovery   | Web   | Vendor | Version | Linked templates | Linked to templates | Tags                          |                            |          |
|    | Acronis Cyber Protect Cloud by HTTP     | Hosts Ite | ems 1     | Triggers    | Graphs   | Dashboards   | Discovery 1 | Web   | Zabbix | 6.4-0   |                  |                     | class: application target: a  | cronis target: cyber-pro   | tect-cl  |
|    | Acronis Cyber Protect Cloud MSP by HTTP | Hosts Ite | ems 9     | Triggers    | Graphs 1 | Dashboards 1 | Discovery 3 | Web   | Zabbix | 6.4-0   |                  |                     | class: application target: a  | cronis target: cyber-pro   | tect-cl  |
|    | AIX by Zabbix agent                     | Hosts Ite | ems 44    | Triggers 10 | Graphs 4 | Dashboards 1 | Discovery 2 | Web   | Zabbix | 6.4-0   |                  |                     | class; os target; aix         |                            |          |
|    | Alcatel Timetra TIMOS by SNMP           | Hosts Ite | ems 19    | Triggers 9  | Graphs 3 | Dashboards 1 | Discovery 6 | Web   | Zabbix | 6.4-0   |                  |                     | class: network target: alcal  | el target: alcatel-timetra | а        |
|    | Apache ActiveMQ by JMX                  | Hosts Ite | ems       | Triggers    | Graphs   | Dashboards 1 | Discovery 2 | Web   | Zabbix | 6.4-0   |                  |                     | class: application target: ap | pache-activemq             |          |
|    | Apache by HTTP                          | Hosts Ite | ems 22    | Triggers 5  | Graphs 3 | Dashboards 1 | Discovery 1 | Web   | Zabbix | 6.4-0   |                  |                     | class: software target: apa   | che                        |          |
|    | Apache by Zabbix agent                  | Hosts Ite | ems 23    | Triggers 2  | Graphs 3 | Dashboards 1 | Discovery 2 | Web   | Zabbix | 6.4-0   |                  |                     | class: software target: apa   | che                        |          |
|    | Apache Cassandra by JMX                 | Hosts Ite | ems 67    | Triggers 6  | Graphs 7 | Dashboards 1 | Discovery 1 | Web   | Zabbix | 6.4-0   |                  |                     | class: database target: apa   | ache-cassan                |          |
|    | Apache Kafka by JMX                     | Hosts Ite | ems 62    | Triggers 11 | Graphs 9 | Dashboards 1 | Discovery 3 | Web   | Zabbix | 6.4-0   |                  |                     | class: application target: ap | pache-kafka                |          |
|    | Apache Tomcat by JMX                    | Hosts Ite | ems 1     | Triggers 1  | Graphs   | Dashboards 1 | Discovery 4 | Web   | Zabbix | 6.4-0   |                  |                     | class: software target: tom   | cat                        |          |
|    | APC Smart-UPS 2200 RM by SNMP           | Hosts Ite | ems 26    | Triggers 22 | Graphs 3 | Dashboards 1 | Discovery 6 | Web   | Zabbix | 6.4-0   |                  |                     | class: power target: apc ta   | arget: apc-smart-ups       |          |
|    | APC Smart-UPS 3000 XLM by SNMP          | Hosts Ite | ems 26    | Triggers 22 | Graphs 3 | Dashboards 1 | Discovery 6 | Web   | Zabbix | 6.4-0   |                  |                     | class: power target: apc ta   | arget: apc-smart-ups       |          |
|    | APC Smart-UPS RT 1000 RM XL by SNMP     | Hosts Ite | ems 26    | Triggers 22 | Graphs 3 | Dashboards 1 | Discovery 6 | Web   | Zabbix | 6.4-0   |                  |                     | class: power target: apc ta   | arget: apc-smart-ups       |          |
|    | APC Smart-UPS RT 1000 XL by SNMP        | Hosts Ite | ems 26    | Triggers 22 | Graphs 3 | Dashboards 1 | Discovery 6 | Web   | Zabbix | 6.4-0   |                  |                     | class: power target: apc ti   | arget: apc-smart-ups       |          |
|    | APC Smart-UPS SRT 5000 by SNMP          | Hosts Ite | ems 26    | Triggers 22 | Graphs 3 | Dashboards 1 | Discovery 6 | Web   | Zabbix | 6.4-0   |                  |                     | class: power target: apc ti   | arget: apc-smart-ups       |          |
|    | APC Smart-UPS SRT 8000 by SNMP          | Hosts Ite | ems 26    | Triggers 22 | Graphs 3 | Dashboards 1 | Discovery 6 | Web   | Zabbix | 6.4-0   |                  |                     | class: power target: apc ti   | arget: apc-smart-ups       |          |
|    | APC UPS by SNMP                         | Hosts Ite | ems 26    | Triggers 22 | Graphs 3 | Dashboards 1 | Discovery 6 | Web   | Zabbix | 6.4-0   |                  |                     | class: power target: apc      |                            |          |
|    | APC UPS Galaxy 3500 by SNMP             | Hosts Ite | ems 26    | Triggers 22 | Graphs 3 | Dashboards 1 | Discovery 6 | Web   | Zabbix | 6.4-0   |                  |                     | class: power target: apc ta   | arget: apc-ups-galaxy      |          |

Ce sont les templates de zabbix qu'il y a de base, pour pouvoir en importer il va falloir cliquer sur le petit bouton en haut a droite " import"

| Templates        |                     |        |       |     |          |            |       | ?      | Create template | Import   |
|------------------|---------------------|--------|-------|-----|----------|------------|-------|--------|-----------------|----------|
|                  |                     |        |       |     |          |            |       |        |                 | Filter 🍸 |
| Template groups  | type here to search | Select | Tag   | Ar  | nd/Or Or |            |       |        |                 |          |
| Linked templates | type here to search | Select |       | tag |          | Contains ~ | value | Remove |                 |          |
| Name             |                     |        |       | Add |          |            |       |        |                 |          |
| Vendor           |                     |        |       |     |          |            |       |        |                 |          |
| Version          |                     |        |       |     |          |            |       |        |                 |          |
|                  |                     |        | Apply | Re  | eset     |            |       |        |                 |          |

C'est ici, qu'il faudra importer les templates.

Ce sont des fichiers yml, qu'on peut retrouver sur le site de zabbix

Zabbix Integrations and Templates -> lien vers les templates de zabbix

Cela va vous renvoyer vers des gitlab, il suffira juste de telecharger le fichier yml et de l'importer dans zabbix !

| Import           |                    |                       |                 |                |       |          |  |
|------------------|--------------------|-----------------------|-----------------|----------------|-------|----------|--|
| * Import file    | Choisir un fichier | Aucun fichier n'a été | sélectionné     |                |       |          |  |
| Advanced options |                    |                       |                 |                |       |          |  |
| Rules            |                    |                       | ting Create new | Delete missing |       |          |  |
|                  | All                |                       |                 |                |       |          |  |
|                  |                    |                       |                 |                | Impor | t Cancel |  |

Et votre template s'importera avec succés si tout se passe bien !

# 7-Installer l'agent localement uniquement pour Windows

Pour installer l'agent localement, il va falloir installer l'agent sur votre ordinateur, pour pouvoir ensuite le transverser sur votre serveur via un logiciel comme WinSCP

Pour le télecharger sur votre post, il va falloir se rendre sur le site zabbix et choisir le bon type d'agent (Windows, Linux, AIX....)

#### Télécharger les agents Zabbix

Il va falloir le télécharger, cela vous donnera un fichier "tar.gz", ce fichier la devra etre transverser sur votre serveur zabbix.

Le fichier est deja décompressé, et l'agent est pret a etre installé, il suffira de faire les memes etapes qu'au dessus ! Sauf qu'on est pas allée chercher l'agent via les depots zabbix

# 9-Installer l'agent 2 zabbix sur une machine linux Redhat 8

#### a. Install Zabbix repository

```
# rpm -Uvh https://repo.zabbix.com/zabbix/6.4/rhel/8/x86_64/zabbix-
release-6.4-1.el8.noarch.rpm
```

# dnf clean all

#### b. Install Zabbix agent2

# dnf install zabbix-agent2 zabbix-agent2-plugin-\*

#### c. Start Zabbix agent2 process

Start Zabbix agent2 process and make it start at system boot.

```
# systemctl restart zabbix-agent2
# systemctl enable zabbix-agent2
```

Configuration de l'agent vi /etc/zabbix/zabbix\_agent2.conf

Server=172.28.134.70 ServerActive=172.28.134.70 Hostname=zabbix

# 10-Installer l'agent 2 zabbix sur une machine Debian11

#### a. Install Zabbix repository

```
# wget
https://repo.zabbix.com/zabbix/6.4/debian/pool/main/z/zabbix-
release/zabbix-release_6.4-1+debian11_all.deb
# dpkg -i zabbix-release_6.4-1+debian11_all.deb
# apt update
```

#### b. Install Zabbix agent2

# apt install zabbix-agent2 zabbix-agent2-plugin-\*

#### c. Start Zabbix agent2 process

Start Zabbix agent2 process and make it start at system boot.

```
# systemctl restart zabbix-agent2
# systemctl enable zabbix-agent2
```

#### Configuration de l'agent

vi /etc/zabbix/zabbix\_agent2.conf

Server=172.28.134.70 ServerActive=172.28.134.70 Hostname=zabbix

# 11-Superviser un hote en SNMP

Pour superviser un hote en SNMP, il faudra dans un premier temps de creer votre "hote"

| Hosts       |                     |                    |               |        |                           |        |             |                 | ĺ     |        | Create host | it 💱 |
|-------------|---------------------|--------------------|---------------|--------|---------------------------|--------|-------------|-----------------|-------|--------|-------------|------|
| < T         |                     |                    |               |        |                           |        |             |                 |       |        |             | ~    |
| Name        |                     |                    |               |        | Status                    | Any En | abled Disal | bled            |       |        |             |      |
| Host groups | type here to search |                    |               | Select | Tags                      | And/Or | Or          |                 |       |        |             |      |
| IP          |                     |                    |               |        |                           | tag    |             | Contains ~      | value | Remove |             |      |
| DNS         |                     |                    |               |        |                           | Add    |             |                 |       |        |             |      |
| Port        |                     |                    |               |        | Show hosts in maintenance | ~      | Show supp   | ressed problems |       |        |             |      |
| Severity    | Not classified      | Warning<br>Average | High Disaster |        |                           |        |             |                 |       |        |             |      |
|             |                     |                    |               |        | Save as Apply             | Reset  |             |                 |       |        |             |      |

Ensuite, il va falloir rentrer le nom , le template, le host group....

La différence sera au niveau de l'intreface qu'on va choisir, on ajoute une interface

| New host           |                                              | ? X        |
|--------------------|----------------------------------------------|------------|
| Host IPMI Tag      | is Macros Inventory Encryption Value mapping |            |
| * Host name        |                                              |            |
| Visible name       |                                              |            |
| Templates          | type here to search                          | Select     |
| * Host groups      | type here to search                          | Select     |
| Interfaces         | No interfaces are defined.                   |            |
|                    | Add                                          |            |
| Description        |                                              |            |
|                    |                                              |            |
|                    |                                              |            |
| Monitored by proxy |                                              |            |
| Enabled            |                                              |            |
| Endbled            |                                              |            |
|                    |                                              | Add Cancel |

Et c'est ici que nous allons choisir SNMP

| Interfaces | Interfaces Type IP address |             | D          |                                       | DNS name | Conn | Connect to |     | Default |
|------------|----------------------------|-------------|------------|---------------------------------------|----------|------|------------|-----|---------|
| ^          | SNMP                       | 127.0.0.1   |            | i i i i i i i i i i i i i i i i i i i |          | IP   | DNS        | 161 | Remove  |
|            | * SN                       | IMP version | SNMPv2     | ~                                     |          |      |            |     |         |
|            | * SNMP                     | community   | {\$SNMP_C  | OMMUNITY}                             |          |      |            |     |         |
| Ма         | ix repetitio               | on count 🕐  | 10         |                                       |          |      |            |     |         |
|            |                            |             | ✓ Use comi | bined requests                        |          |      |            |     |         |

Il suffira de rentrer l'ip ou le nom DNS de la machine a superviser

Choisir la version de notre SNMP

Et la communauté, la communaute par defaut de zabbix est "public" mais il est possible de la modifier, en modifiant la valeur de la Macro dans l'onglet "Macro"

| Host  | IPMI       | Tags  | Macros      | Inventory   | Encryption      | Value mapping |     |                |                         |     |        |
|-------|------------|-------|-------------|-------------|-----------------|---------------|-----|----------------|-------------------------|-----|--------|
| H     | lost macro | os Ir | herited and | host macros |                 |               |     |                |                         |     |        |
| Ma    | cro        |       |             |             | Effective value | le            |     | Template value | Global value (configure | e)  |        |
| {\$\$ | SNMP_C     | OMMUN | IITY}       |             | public          |               | T Y | Change         | ← "public"              |     |        |
| de    | scription  |       |             |             |                 |               |     |                |                         |     |        |
| Ade   | 1          |       |             |             |                 |               |     |                |                         |     |        |
|       |            |       |             |             |                 |               |     |                |                         |     |        |
|       |            |       |             |             |                 |               |     |                |                         |     |        |
|       |            |       |             |             |                 |               |     |                |                         | Add | Cancel |

# **<u>12- Superviser un Hote Windows</u>**

Pour superviser un hote Windows, il va falloir se rendre sur le site de zabbix et installé l'agent windows de Zabbix : <u>Télécharger les agents Zabbix</u>

Lors de l'installation, il va vous demander l'adresse ip du serveur de zabbix :

| Zabbix Agent service co<br>Please enter the information                              | on figuration ZABBIX           |
|--------------------------------------------------------------------------------------|--------------------------------|
| Host name:                                                                           | SRV-DC01                       |
| Zabbix server IP/DNS:<br>Agent listen port:<br>Server or Proxy for<br>active checks: |                                |
|                                                                                      | Add agent location to the PATH |

Creer l'hote sur zabbix, en choisissant le template "Windows by Zabbix agent"

Windows by Zabbix agent

Puis mettre le nom, ip ou dns de l'hote.... La procédure est la meme que pour un hote linux

#### 13-Serveur zabbix (caractéristiques)

lp serveur : 172.28.134.70/24

Redondance du serveur (mode active-backup)

Bonding Mode: fault-tolerance (active-backup) Primary Slave: None Currently Active Slave: enol MII Status: up MII Polling Interval (ms): 100 Up Delay (ms): 200 Down Delay (ms): 200 Peer Notification Delay (ms): 0 Slave Interface: enol MII Status: up Speed: 1000 Mbps Duplex: full Link Failure Count: 0 Permanent HW addr: 1c:98:ec:14:32:98 Slave queue ID: 0 Slave Interface: eno2 MII Status: up Speed: 1000 Mbps Duplex: full Link Failure Count: 0 Permanent HW addr: 1c:98:ec:14:32:99 Slave queue ID: 0

#### 14-Supervision base Oracle :

Il va falloir ajouter des Macros sur zabbix :

{\$ORACLE. SERVICE} = valeur

{\$ORACLE. UTILISATEUR} = valeur

{\$ORACLE. MOT DE PASSE} = valeur

En remplacant les valeurs, par vos mdp,user....

Il peut y avoir des problémes, il peut manquer des variables d'environnement pour que le service puisse exécuter sqlplus. Selon, stocke les définitions des variables d'environnement.

Donc, je crée un fichier sysconfig avec ce contenu :/usr/lib/systemd/system/zabbixagent2.service/etc/sysconfig/zabbix-agent2

ORACLE\_HOME=/u01/app/oracle/product/19.0.0/dbhome\_1/

LD\_LIBRARY\_PATH=\$ORACLE\_HOME/lib

# 15-Sauvegarde serveur Zabbix:

https://poweradm.com/backup-zabbix-server/ -> lien utilie

backup de /etc/zabbix sauvegarde base de données

mysqldump --ignore-table=zabbix.history --ignore-table=zabbix.history\_uint --ignore-table=zabbix.trends --ignore-table=zabbix.trends\_uint --ignore-table=zabbix.events -u USERNAME -h localhost -pPASSWORD zabbix | gzip -c > /backups/zabbix\_`date +%Y-%m-%d`.sql.gz